## Quick User Guide: APPROVER – FMLA Leave in TimeClock Plus

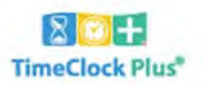

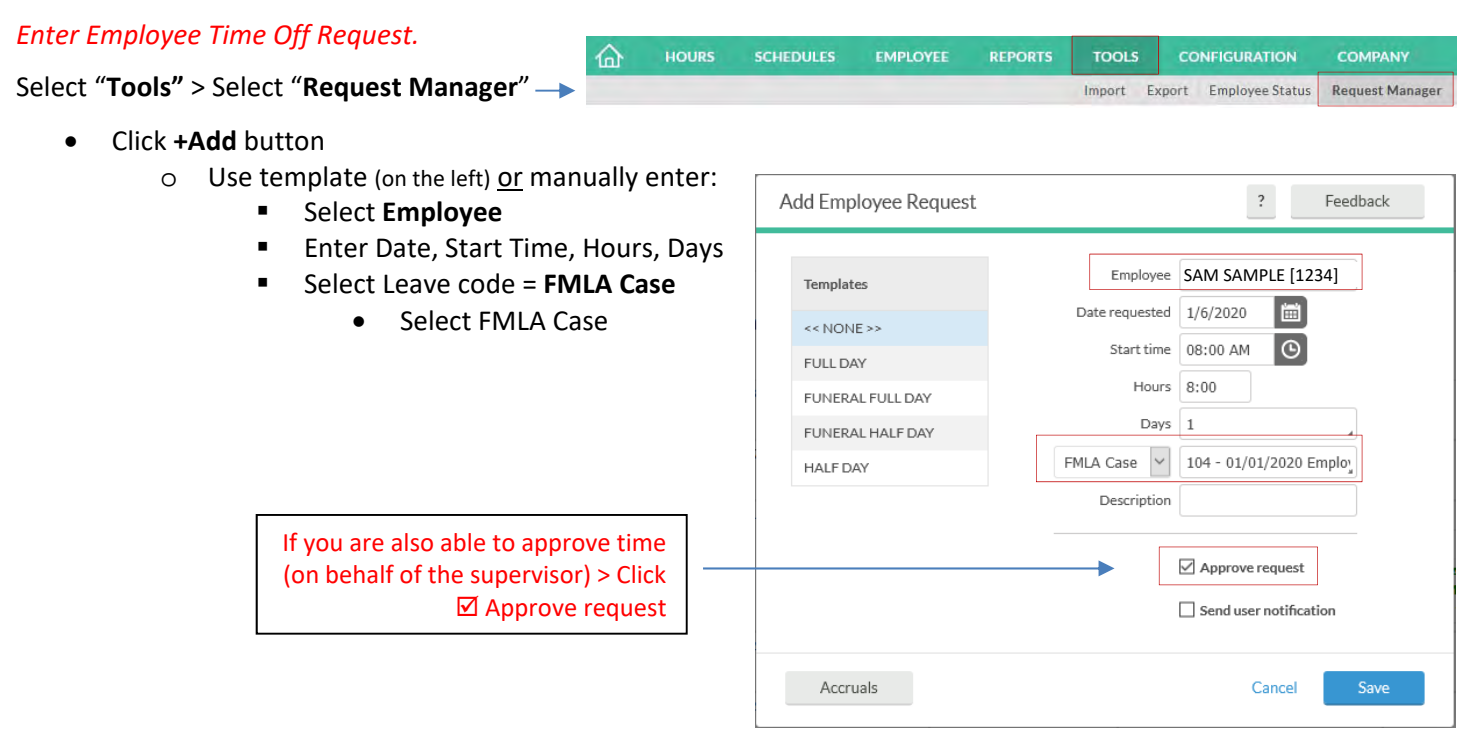

o <u>Save</u>

Approved requests will appear as "green" -> Pending requests will appear as "blue" until approved (by supervisor)

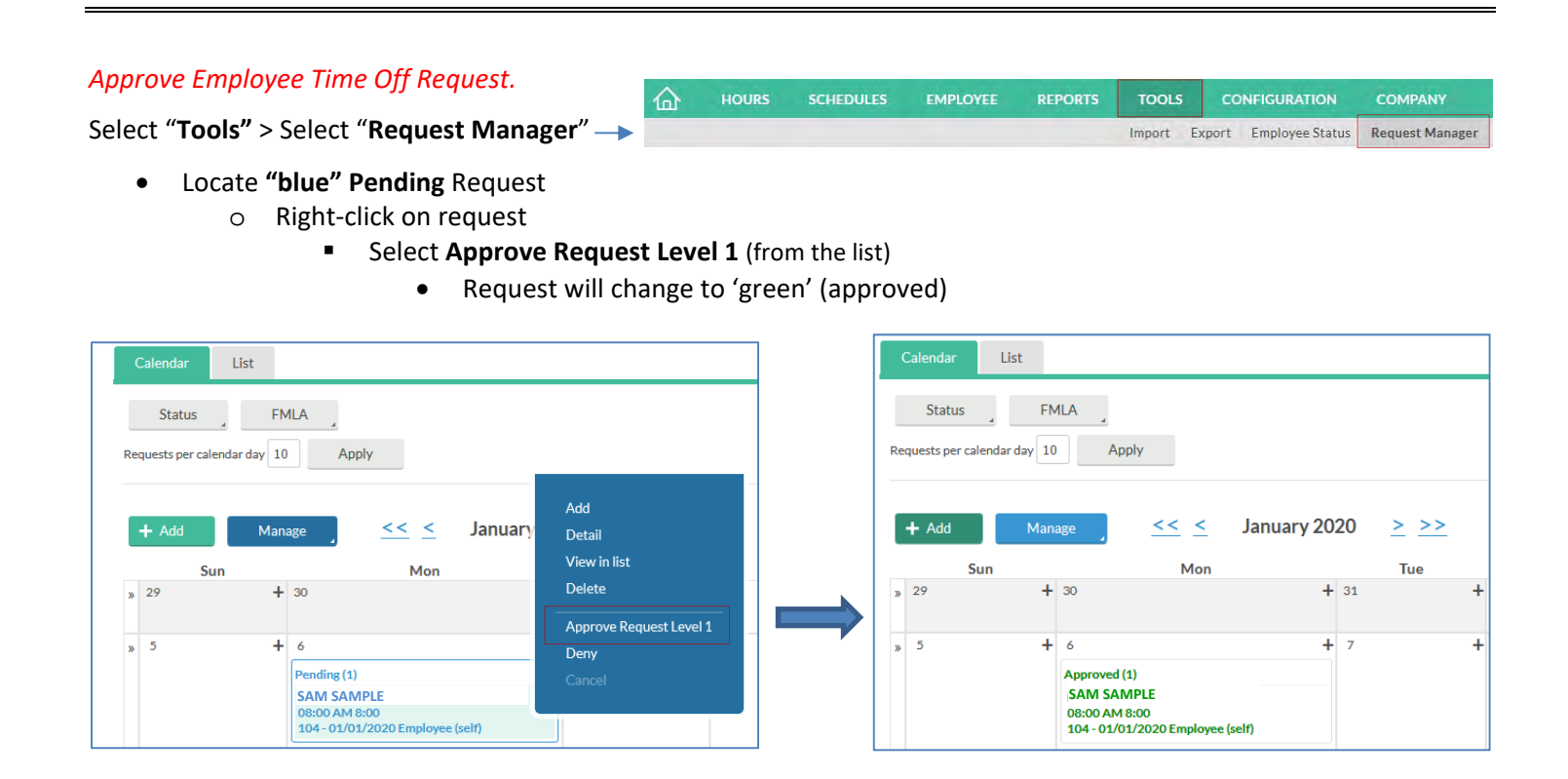

Updated - March 27, 2020